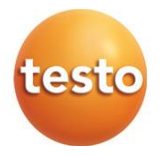

### testo 860i – Wärmebildkamera für Smartphones

0560 0860 / 0563 0860

Bedienungsanleitung

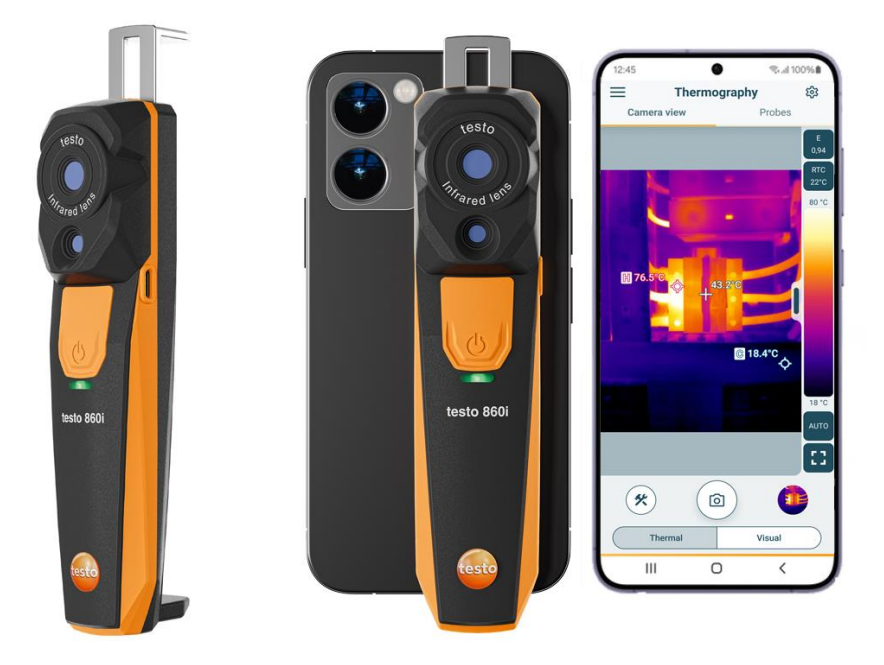

# Inhaltsverzeichnis

| <b>1</b><br><b>2</b><br>2.1             | Zu diesem Dokument<br>Sicherheit und Entsorgung<br>Sicherheit                                         | 3<br>3          |
|-----------------------------------------|----------------------------------------------------------------------------------------------------|-----------------|
| 2.2                                     | Entsorgung                                                                                            | 4               |
| <b>3</b><br><b>4</b><br><b>5</b><br>5.1 | Produktspezifische Hinweise<br>Bestimmungsgemäße Verwendung<br>Produktbeschreibung<br>Geräteübersicht | 5<br>5<br>6     |
| <b>6</b><br>6.1                         | Erste Schritte<br>Akku laden                                                                          | <b>7</b><br>7   |
| 6.2                                     | LED Status                                                                                            | 8               |
| 6.3                                     | Verbindung zur testo Smart App herstellen                                                             | 8               |
| 6.4                                     | Hauptmenü                                                                                             | 9               |
| 6.5                                     | Anwendungsbereich Thermographie                                                                       | 10              |
| 6.6                                     | Übersicht Thermographie-Programme                                                                     | 11              |
| 6.7                                     | Übersicht Messansicht Thermografie                                                                    | 13              |
| 6.8                                     | Übersicht Messansicht DeltaHeat                                                                       | 14              |
| 6.9                                     | Übersicht Messansicht DeltaCool                                                                       | 15              |
| 6.10                                    | Übersicht Messansicht Feuchte                                                                         | 17              |
| 6.11                                    | Messbereich und Zielabstand einstellen                                                                | 19              |
| 6.12                                    | App Optionen                                                                                          | 21              |
| 6.12.1                                  | Sprache einstellen                                                                                    | 21              |
| 6.12.2                                  | Tutorial anzeigen                                                                                     | 21              |
| 6.12.3                                  | App Info anzeigen                                                                                     | 21              |
| <b>7</b><br>7.1                         | Produkt instandhalten<br>Fest verbauten Akku demontieren/ wechseln                                    | <b>22</b>       |
| 7.2                                     | Gerät reinigen                                                                                        | 22              |
| 8                                       | Technische Daten testo 860i                                                                           | 23              |
| <b>9</b><br>9.1                         | Tipps und Hilfe<br>Fragen und Antworten                                                               | <b>24</b><br>24 |
| 10                                      | Support                                                                                               | 24              |

# 1 Zu diesem Dokument

- Die Bedienungsanleitung ist Bestandteil des Gerätes.
- Halten Sie diese Dokumentation verfügbar, um bei Bedarf nachschlagen zu können.
- Verwenden Sie stets das vollständige Original dieser Bedienungsanleitung.
- Lesen Sie diese Bedienungsanleitung aufmerksam durch und machen Sie sich mit dem Produkt vertraut, bevor Sie es einsetzen.
- Geben Sie diese Bedienungsanleitung an spätere Nutzer des Produktes weiter.
- Beachten Sie besonders die Sicherheits- und Warnhinweise, um Verletzungen und Produktschäden zu vermeiden.

# 2 Sicherheit und Entsorgung

## 2.1 Sicherheit

### Allgemeine Sicherheitshinweise

- Verwenden Sie das Produkt nur sach- und bestimmungsgemäß und innerhalb der in den technischen Daten vorgegebenen Parameter.
- Wenden Sie keine Gewalt an.
- Nehmen Sie das Gerät nicht in Betrieb, wenn es Beschädigungen am Gehäuse oder an angeschlossenen Leitungen aufweist.
- Auch von den zu messenden Objekten bzw. dem Messumfeld können Gefahren ausgehen. Beachten Sie bei der Durchführung von Messungen die vor Ort gültigen Sicherheitsbestimmungen.
- Lagern Sie das Produkt nicht zusammen mit Lösungsmitteln.
- Verwenden Sie keine Trockenmittel.
- Führen Sie nur die Wartungs- und Instandhaltungsarbeiten an diesem Gerät durch, die in dieser Dokumentation beschrieben sind. Halten Sie sich dabei an die vorgegebenen Handlungsschritte.
- Verwenden Sie nur Original-Ersatzteile von Testo.

#### Fest eingebaute Batterien

### **A** GEFAHR

#### Lebensgefahr!

#### Die fest eingebaute Batterie kann explodieren, wenn sie zu heiß wird.

- Gerät keinen Umgebungstemperaturen von mehr als 70°C aussetzen.
- Batterien nicht über die zulässige Temperatur erhitzen oder verbrennen. Wenn eine Batterie erhitzt wird, kann das zum Austreten von Batterieflüssigkeit und/oder zum Bersten führen. Lithiumbatterien können z. B. in Kombination mit Feuer sehr stark reagieren. Dabei können Batteriekomponenten mit beträchtlicher Energie emittiert werden.
- Batterie nicht einnehmen, Verbrennungsgefahr durch gefährliche Stoffe. Neue und gebrauchte Batterien von Kindern fernhalten.
- Der Transport und Versand von Lithiumbatterien hat in Übereinstimmung mit den lokalen und landesspezifischen Vorschriften zu erfolgen.

#### Warnhinweise

Beachten Sie stets Informationen, die durch folgende Warnhinweise gekennzeichnet sind. Treffen Sie die angegebenen Vorsichtsmaßnahmen!

### A GEFAHR

Lebensgefahr!

### A WARNUNG

Weist auf mögliche schwere Verletzungen hin.

### **A** VORSICHT

Weist auf mögliche leichte Verletzungen hin.

### ACHTUNG

Weist auf mögliche Sachschäden hin.

### 2.2 Entsorgung

- Entsorgen Sie defekte Akkus und leere Batterien entsprechend den g
  ültigen gesetzlichen Bestimmungen.
- Führen Sie das Produkt nach Ende der Nutzungszeit der getrennten Sammlung für Elektro- und Elektronikgeräte zu (lokale Vorschriften beachten) oder geben Sie das Produkt an Testo zur Entsorgung zurück.

WEEE-Reg.-Nr. DE 75334352

# 3 Produktspezifische Hinweise

- Nicht in Bereichen mit spannungsführenden Teilen verwenden!
- Nicht in Bereichen benutzen, in denen die Kamera mit beweglichen Teilen in Berührung kommen kann.
- Gerät nicht in Umgebungen über 95 %rF (nicht-kondensierend) betreiben.
- Gerät nicht im Freien betreiben, wenn es regnet oder in ähnlichen Situationen. Es wird empfohlen, das Gerät in Innenräumen zu verwenden.
- Zulässige Lager- und Transporttemperatur sowie die zulässige Betriebstemperatur beachten (z. B. Messgerät vor direkter Sonneneinstrahlung schützen)!
- Bei unsachgemäßer Behandlung oder Gewaltanwendung erlöschen die Gewährleistungsansprüche!

# 4 Bestimmungsgemäße Verwendung

Die testo 860i ist eine handliche und robuste Wärmebildkamera. Sie ermöglicht in Verbindung mit der testo Smart App die berührungslose Ermittlung und Darstellung der Temperaturverteilung von Oberflächen.

#### Anwendungsgebiete

- Vorbeugende Wartung / Instandhaltung: Elektrische und mechanische Inspektion von Anlagen und Maschinen
- Gebäudeinspektion: Energetische Beurteilung von Gebäuden (Heizungs-, Lüftungs-, Klima-Handwerk, Haustechniker, Ingenieurbüros, Sachverständige)

### ACHTUNG

#### Einschränkungen des Einsatzbereichs

- Setzen Sie das Gerät nicht in explosionsgefährdeten Bereichen ein!
- Setzen Sie das Gerät nicht an oder in der Nähe von spannungsführenden Teilen ein!
- Das Gerät ist kein medizinisches Gerät und darf nicht an Menschen oder Tieren verwendet werden.

# 5 Produktbeschreibung

### 5.1 Geräteübersicht

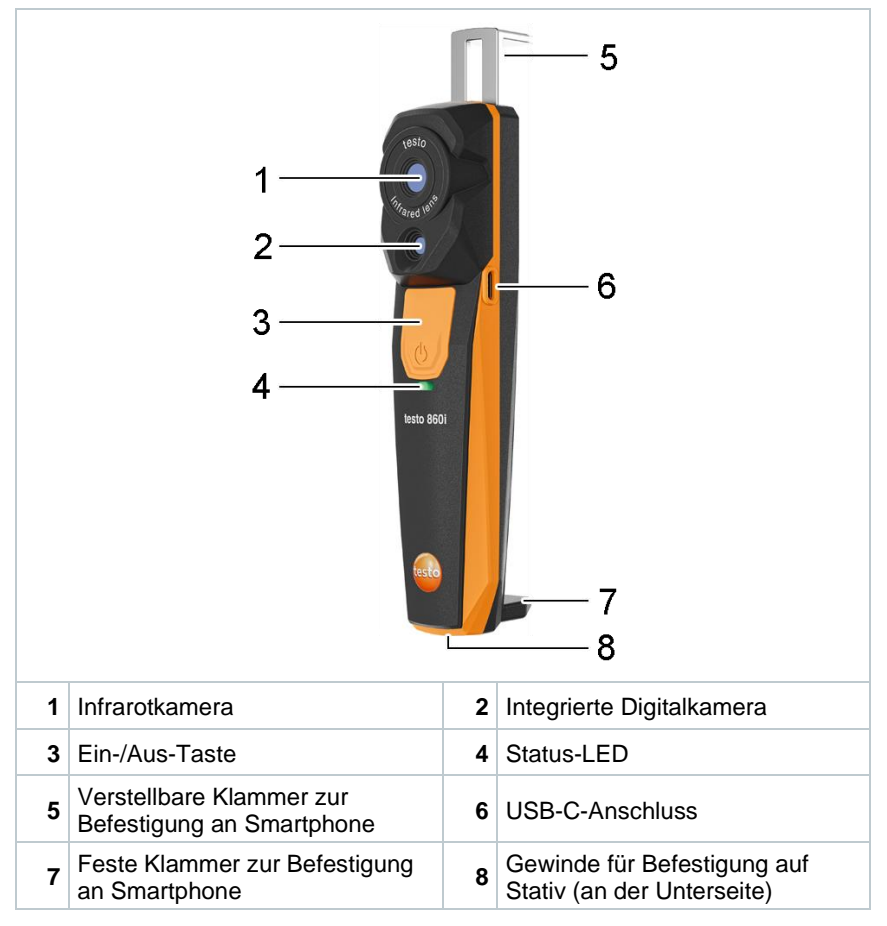

# 6 Erste Schritte

### 6.1 Akku laden

### A GEFAHR

- Den Akku nicht in explosionsgefährdeten Bereichen aufladen!
- Das Gerät darf nur au
  ßerhalb einer explosionsgef
  ährdeten Atmosph
  äre im Umgebungstemperaturbereich von +3 °C ... +47 °C (± 3 °C Toleranz) mit dem entsprechenden Ladeger
  ät aufgeladen werden.

### **A** WARNUNG

#### Verletzungsgefahr! Beschädigung des Gerätes!

#### Deformationen im Bereich Akku!

Kontrollieren Sie das Gerät regelmäßig auf Deformationen im Bereich des Akkus. Sollten Sie eine Deformation feststellen, darf das Gerät nicht mehr eingesetzt werden. Schalten Sie es aus, um körperliche Schäden oder Schäden am Gerät zu vermeiden. Entsorgen Sie das Gerät sachgemäß (lokale Vorschriften beachten) oder geben Sie es an Testo zur Entsorgung zurück.

| 100 C |
|-------|
| 60 1  |
| -     |
| 2004  |
|       |
|       |
|       |
| 1000  |
|       |

Laden Sie den Akku nur dem beiliegenden USB-Kabel von Testo.

Verbinden Sie das Gerät über das Netzteil mit dem Stromnetz. Stecken Sie dazu den Stecker des Netzteils in die Ladebuchse auf der rechten Seite des Gerätes.

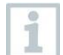

Das Gerät kann beim Laden sehr warm werden und sollte dabei nicht in der Hand gehalten werden.

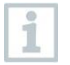

Über die testo Smart App kann der Akkustand überprüft werden.

### 6.2 LED Status

#### LED-Anzeige beim Laden des Akkus

| LED Status           | Bedeutung                   |
|----------------------|-----------------------------|
| Rot blinkend         | Akku wird geladen.          |
| Rot schnell blinkend | Fehler beim Laden des Akkus |
| Grün blinkend        | Akku ist geladen.           |

#### LED-Anzeige bei Nutzung des Geräts

| LED Status           | Bedeutung                                                                                    |
|----------------------|----------------------------------------------------------------------------------------------|
| Rot schnell blinkend | Fehler des Geräts                                                                            |
| Gelb blinkend        | testo 860i ist eingeschaltet, sucht Verbindung zu testo Smart App, ist aber nicht verbunden. |
| Grün                 | testo 860i ist eingeschaltet und mit testo Smart App verbunden.                              |
| Grün-rot blinkend    | Update läuft                                                                                 |

### 6.3 Verbindung zur testo Smart App herstellen

Um eine Verbindung herstellen zu können benötigen Sie ein Tablet oder Smartphone, auf dem Sie die testo Smart App bereits installiert haben. Bluetooth<sup>®</sup> und WLAN müssen aktiviert sein.

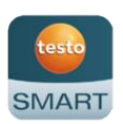

Die App erhalten Sie für iOS Geräte im AppStore oder für Android-Geräte im Play Store.

Kompatibilität:

Erfordert iOS 17.0 oder neuer / Android 14 oder neuer, erfordert ein mobiles Endgerät mit Bluetooth<sup>®</sup> 4.0 zum schnellen Verbindungsaufbau.

Bluetooth Datenschnittstelle: Peer to Peer Advertising zum schnellen Verbindungsaufbau

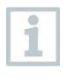

1

Nach der Installation der testo Smart App müssen die Standortdaten freigegeben werden, damit die Verbindung zur testo 860i hergestellt werden kann.

- testo Smart App öffnen.
   Die App sucht automatisch nach Bluetooth<sup>®</sup> Geräten in der Umgebung und listet diese auf.
- 2 Wenn mehrere Geräte gefunden werden, das testo 860i auswählen und Verbinden wählen.

Die Verbindung wird über WLAN hergestellt.

Gegebenenfalls die Kopplungsanfrage des Betriebssystems (Android / iOS) bestätigen.

 Bei erfolgreicher Verbindung hört die gelbe LED zu blinken, das Gerät ist auf der App im Menüpunkt
 Geräteliste sichtbar und die LED wird grün.

| 12:30 |              | * ▼⊿ ∎ |
|-------|--------------|--------|
| ≡     | Basic view   | £33    |
| Live  | Graphic      | Table  |
|       | 0   00:00:00 |        |
|       |              |        |
|       |              |        |

### Instrument detected

The following instrument is detected as available for connection. Do you want to connect?

|   | <b>testo 860i</b><br>Serial number: 116505378 |  |
|---|-----------------------------------------------|--|
| ~ | Remember my choice                            |  |
|   | Connect                                       |  |
|   | Don't connect                                 |  |

# 6.4 Hauptmenü

Das Hauptmenü erreicht man über das Symbol  $\equiv$  oben links.

| 諮 | Anwendungsbereiche            | etesto                   |
|---|-------------------------------|--------------------------|
|   | [Application areas]           | testo Smart App          |
| 8 | Kunden                        |                          |
|   | [Customers]                   |                          |
|   | Gespeicherte Daten & Berichte | Application areas        |
|   | [Saved data and reports]      | 2 Customer               |
| ₿ | Messgeräte                    | Saved data and reports   |
|   | [Measurement instruments]     |                          |
| 鐐 | Einstellungen                 | Areasurement instruments |
|   | [Settings]                    | 10 Settings              |
| 0 | Hilfe und Information         |                          |
|   | [Help and Information]        | Help and Information     |
|   | Anmelden                      |                          |
|   | [Log in]                      | Log in                   |
|   |                               |                          |

### 6.5 Anwendungsbereich Thermographie

Im Anwendungsbereich Thermographie sind alle für die Wärmebilderstellung benötigten Funktionen zusammengefasst.

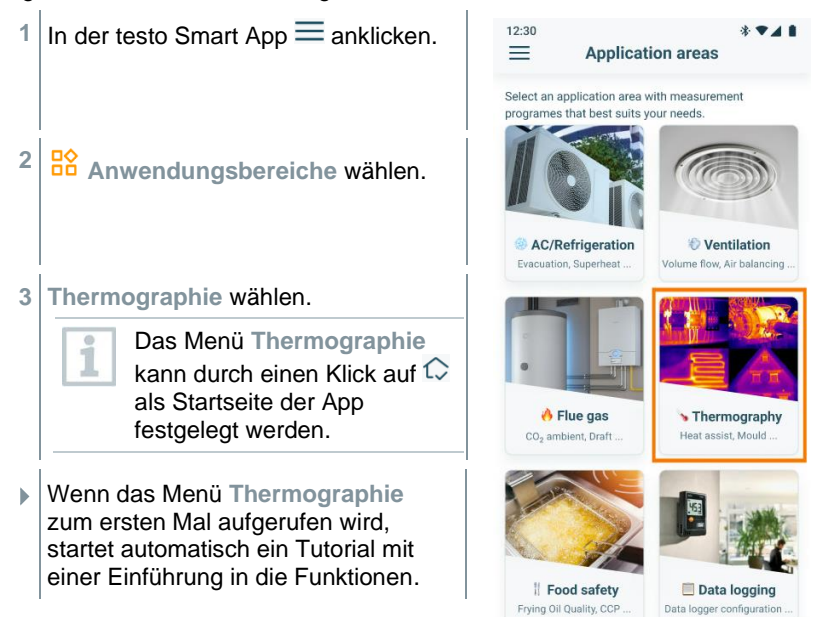

### 6.6 Übersicht Thermographie-Programme

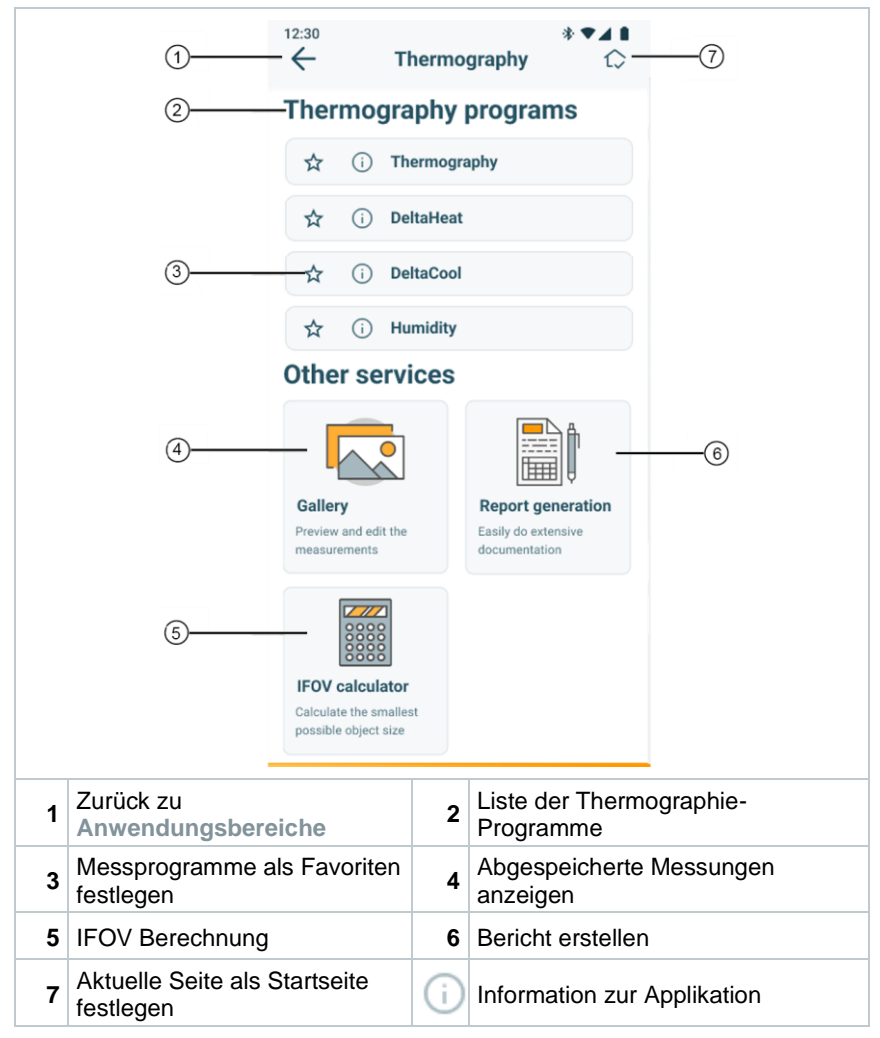

| Messprogramm | Verwendung                                                                           |  |  |
|--------------|--------------------------------------------------------------------------------------|--|--|
| Thermografie | Universelles Messprogramm für jede thermische<br>Anwendung                           |  |  |
| DeltaHeat    | Schnelle Ermittlung der Spreizung von Vor- und<br>Rücklauftemperatur an Heizkörpern. |  |  |
| DeltaCool    | Schnelle Bestimmung der Differenztemperatur an Kälte- und Klimaanlagen.              |  |  |
| Feuchte      | Feuchtemodus: hilft bei der Beurteilung von<br>Schimmelgefahr in Innenräumen         |  |  |

Die testo Smart App bietet die folgenden Thermographie-Programme an:

Außerdem stehen folgende Sonstige Dienste zur Verfügung:

| Dienst             | Verwendung                                                                                           |
|--------------------|----------------------------------------------------------------------------------------------------|
| Galerie            | Schneller Zugriff auf und Bearbeitung von zuvor aufgezeichneten Messungen                            |
| Berichtserstellung | Dokumentation als PDF-Datei und schnelle Zusendung der aufgenommenen Messungen in einem Bericht      |
| IFOV Rechner       | Einfaches Überprüfen des kleinstmöglichen Objekts, das mit der Wärmebildkamera gemessen werden kann. |

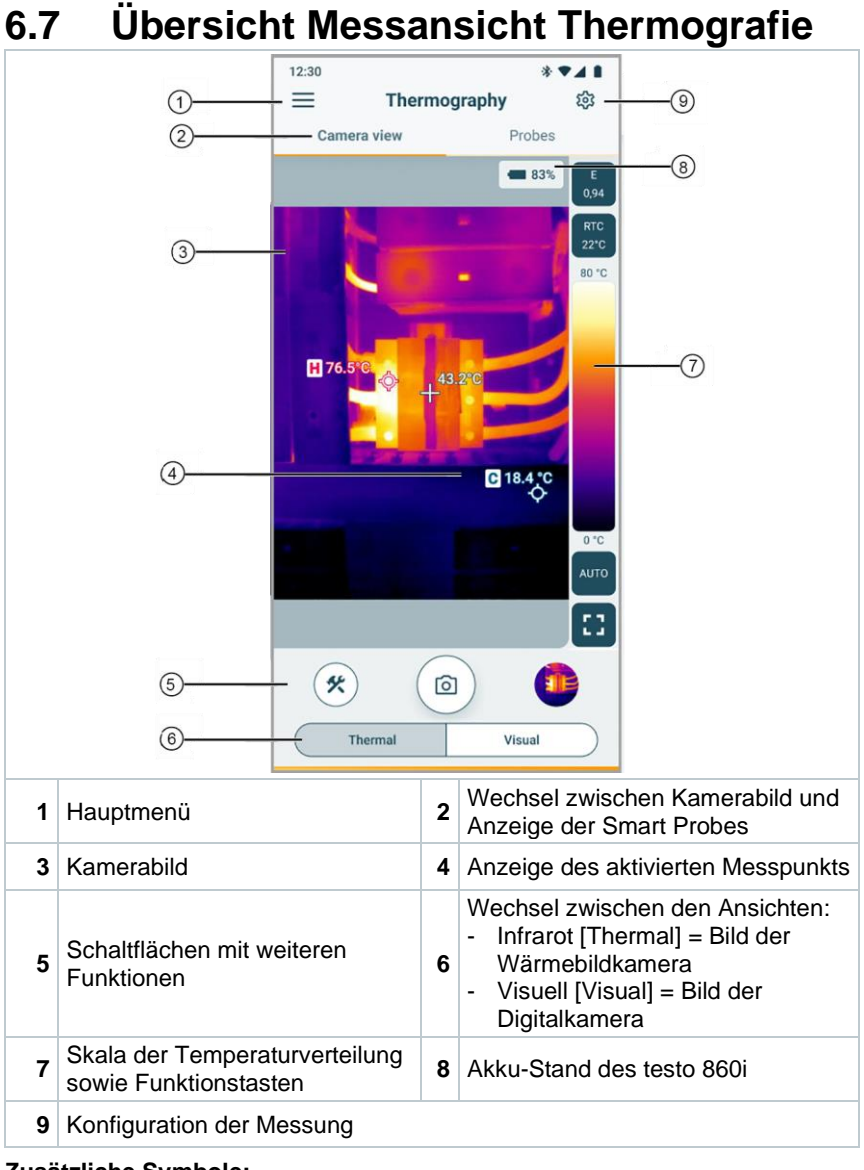

#### Zusätzliche Symbole:

| E    | Emissionsgrad | RTC  | RTC-Wert (Reflektierte  |
|------|---------------|------|-------------------------|
| 0,94 |               | 22°C | Temperaturkompensation) |

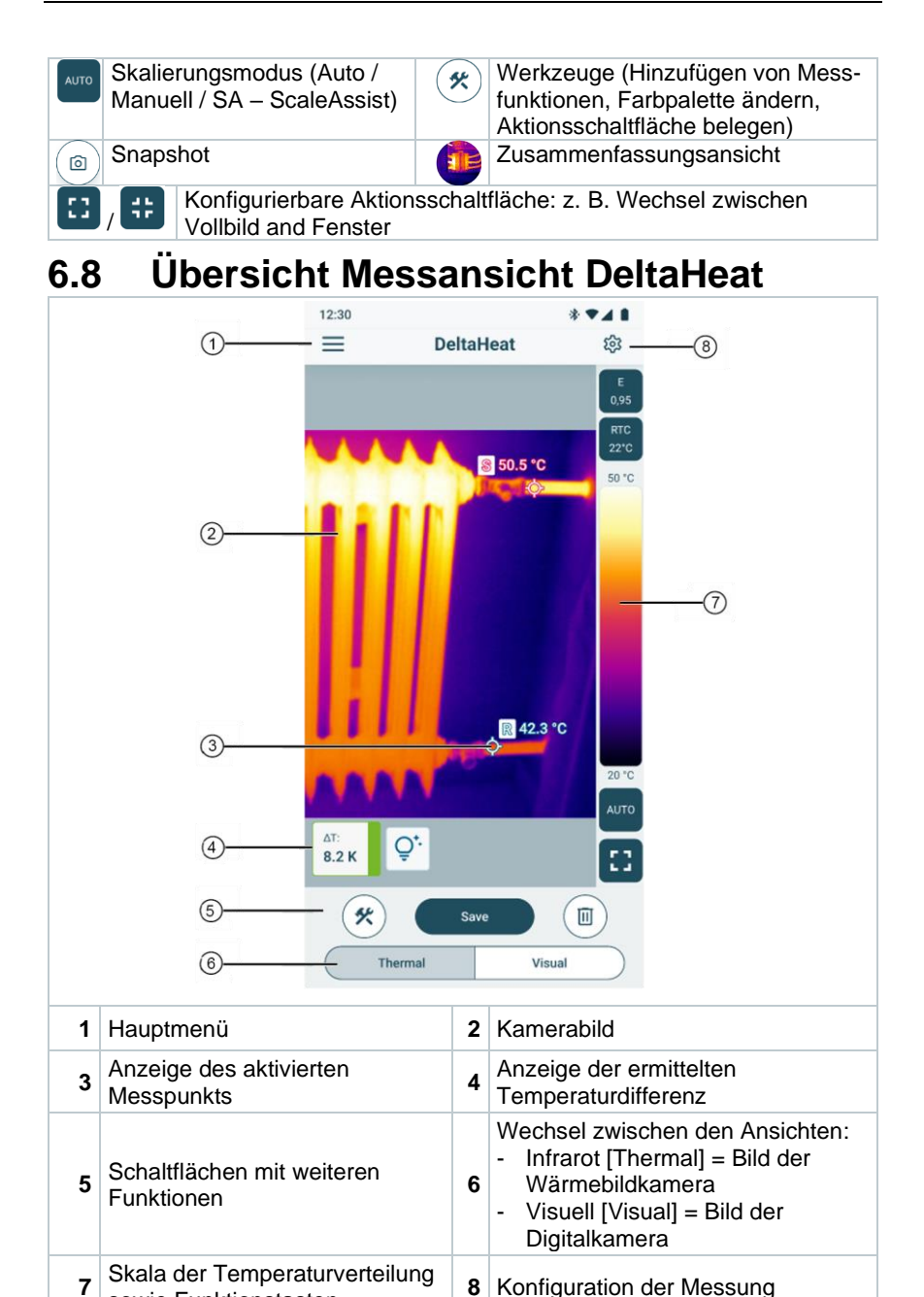

sowie Funktionstasten

### Zusätzliche Symbole:

| E<br>0,94 | Emissionsgrad                                           | RTC<br>22°C | RTC-Wert (Reflektierte<br>Temperaturkompensation)                                                   |
|-----------|---------------------------------------------------------|-------------|----------------------------------------------------------------------------------------------------|
| AUTO      | Skalierungsmodus (Auto /<br>Manuell / SA – ScaleAssist) | *           | Werkzeuge (Hinzufügen von<br>Messfunktionen, Farbpalette<br>ändern, Aktionsschaltfläche<br>belegen) |
| 0         | Snapshot                                                |             | Snapshot löschen                                                                                    |
| ::        | / Configurierbare Aktions                               | schaltflä   | ache: z. B. Wechsel zwischen                                                                        |

### 6.9 Übersicht Messansicht DeltaCool

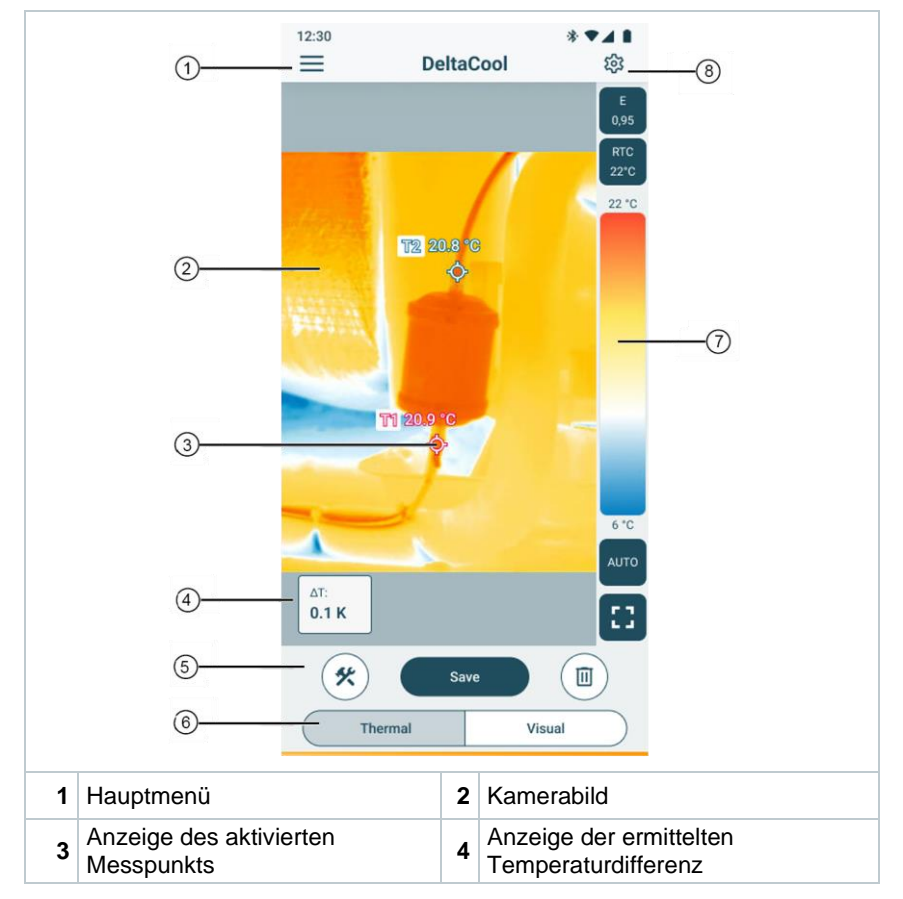

| 5 Schaltflächen mit weiteren<br>Funktionen             | 6 | <ul> <li>Wechsel zwischen den Ansichten:</li> <li>Infrarot [Thermal] = Bild der<br/>Wärmebildkamera</li> <li>Visuell [Visual] = Bild der<br/>Digitalkamera</li> </ul> |
|--------------------------------------------------------|---|----------------------------------------------------------------------------------------------------|
| 7 Skala der Temperaturverteilung sowie Funktionstasten | 8 | Konfiguration der Messung                                                                                                    |

#### Zusätzliche Symbole:

| E<br>0,94 | Emissionsgrad                                                                    | RTC<br>22*C | RTC-Wert (Reflektierte<br>Temperaturkompensation)                                                   |  |  |
|-----------|----------------------------------------------------------------------------------|-------------|----------------------------------------------------------------------------------------------------|--|--|
| AUTO      | Skalierungsmodus (Auto /<br>Manuell / SA – ScaleAssist)                          | *           | Werkzeuge (Hinzufügen von<br>Messfunktionen, Farbpalette<br>ändern, Aktionsschaltfläche<br>belegen) |  |  |
| 0         | Snapshot                                                                         |             | Snapshot löschen                                                                                    |  |  |
| ::        | Konfigurierbare Aktionsschaltfläche: z. B. Wechsel zwischen Vollbild and Fenster |             |                                                                                                    |  |  |

### 6.10 Übersicht Messansicht Feuchte

#### Kameraansicht

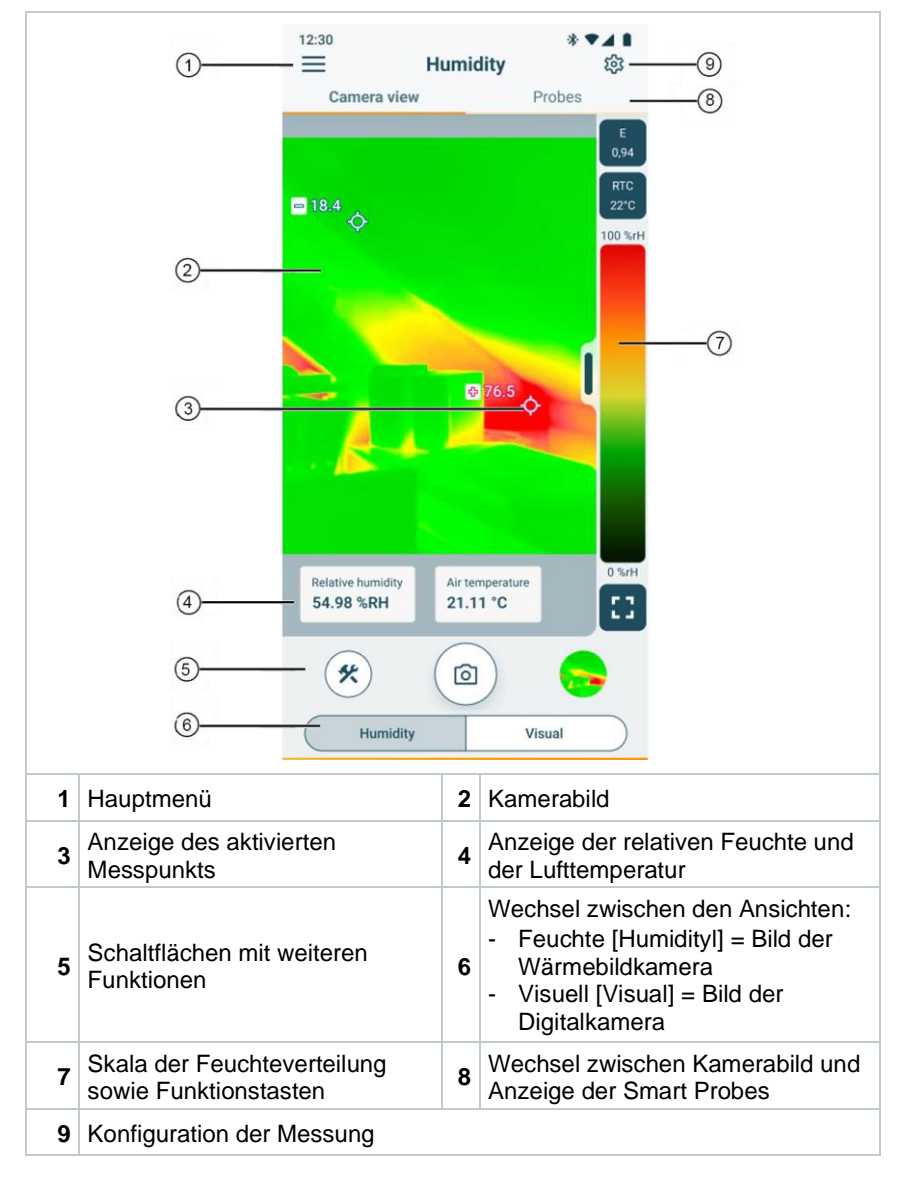

#### **Smart Probe-Ansicht**

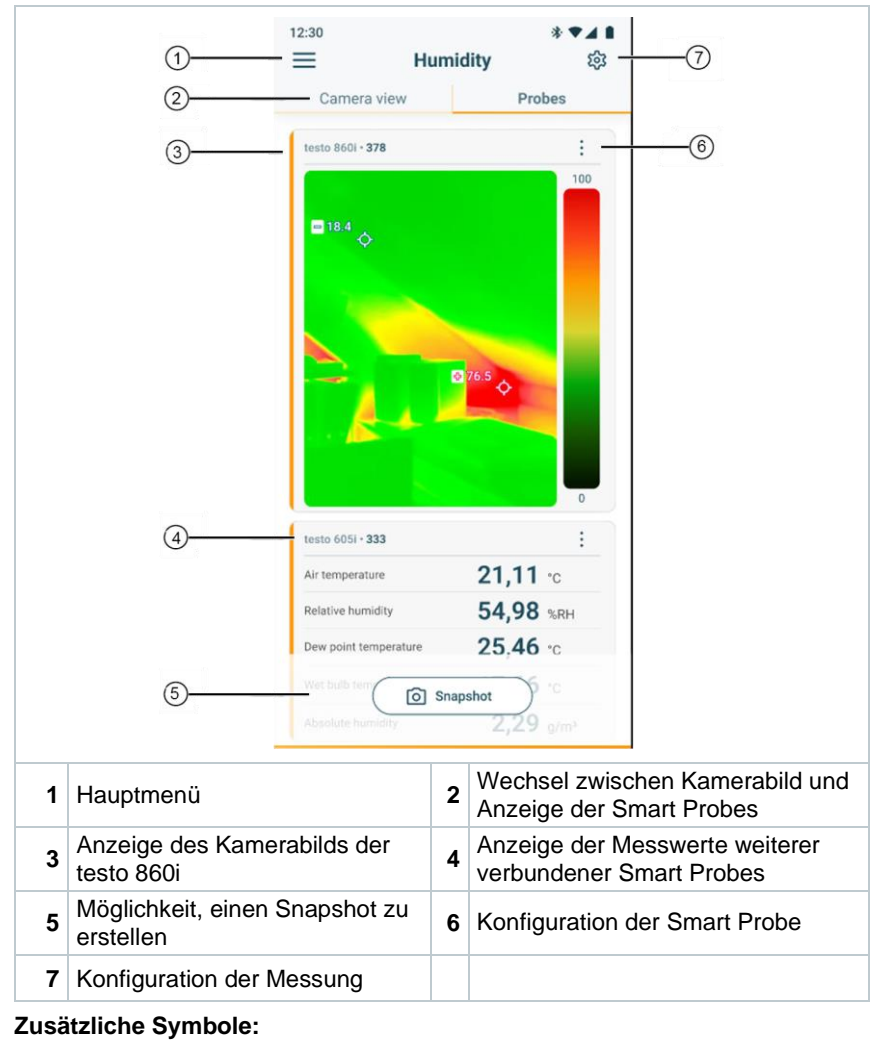

| E<br>0,94    | Emissionsgrad                                                                             | RTC<br>22*C | RTC-Wert (Reflektierte<br>Temperaturkompensation)                                                   |
|--------------|-------------------------------------------------------------------------------------------|-------------|----------------------------------------------------------------------------------------------------|
| ::<br>/<br># | Konfigurierbare<br>Aktionsschaltfläche: z. B.<br>Wechsel zwischen Vollbild<br>and Fenster | *           | Werkzeuge (Hinzufügen von<br>Messfunktionen, Farbpalette<br>ändern, Aktionsschaltfläche<br>belegen) |
| Ô            | Snapshot                                                                                  |             | Zusammenfassungsansicht                                                                             |

# 6.11 Messbereich und Zielabstand einstellen

Um zuverlässige Messergebnisse zu erhalten, müssen die Einstellungen zum Messbereich und Zielabstand geprüft und gegebenenfalls angepasst werden.

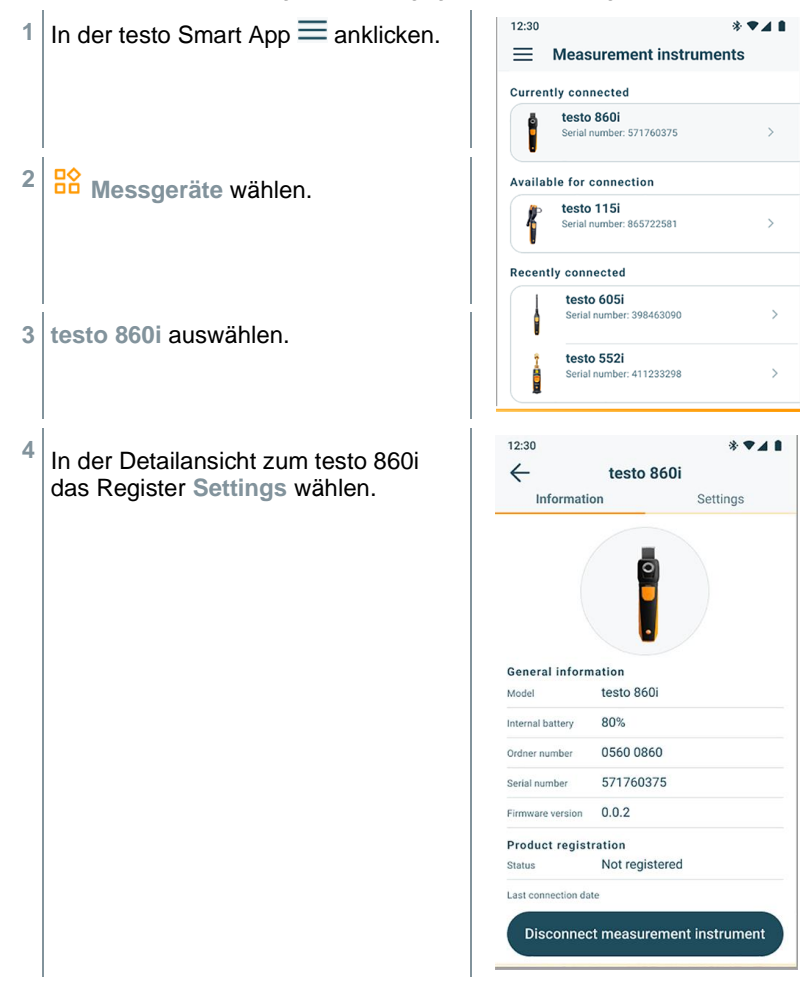

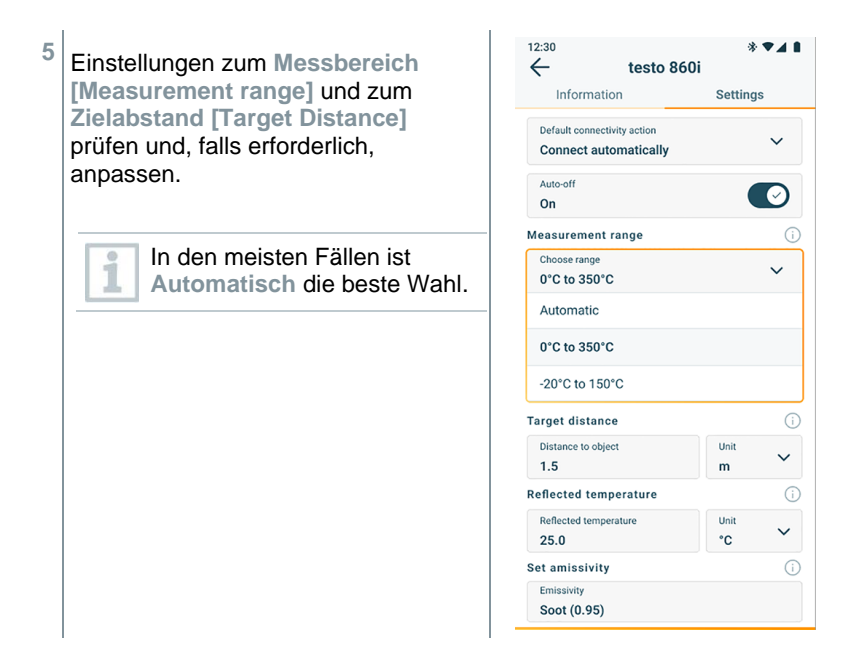

# 6.12 App Optionen

### 6.12.1 Sprache einstellen

Eine Auswahlliste der App-Sprache wird angezeigt.

2 Tippen Sie auf die gewünschte Sprache.

3 Änderungen speichern klicken.

Die Sprache ist geändert.

### 6.12.2 Tutorial anzeigen

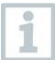

Das Tutorial zeigt Ihnen erste Schritte in der Bedienung der Testo Smart App.

1 Tippen Sie  $\equiv$  -> Hilfe und Information -> Tutorials.

Das Tutorial wird angezeigt.

Durch Wischen können Sie im Tutorial die jeweils nächste Seite anzeigen lassen.

2 Tippen Sie X um das Tutorial zu schließen.

### 6.12.3 App Info anzeigen

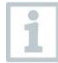

In der App Info wird Ihnen die Versions-Nummer der installierten App angezeigt.

Verschiedene Geräteinformationen werden angezeigt, z. B. die App-Version.

# 7 Produkt instandhalten

### 7.1 Fest verbauten Akku demontieren/ wechseln

Eine Anleitung zum Demontieren des fest verbauten Akkus ist auf Anfrage bei Testo oder auf der Testo Webseite erhältlich.

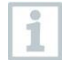

Die dort aufgeführten Schritte sollten aber nur ausgeführt werden, wenn das Gerät defekt ist und entsorgt werden soll.

Ein eventuell notwendiger Wechsel des festverbauten Akkus sollte immer vom Testo-Kundendienst durchgeführt werden.

# 7.2 Gerät reinigen

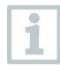

Verwenden Sie keine scharfen Reinigungs- oder Lösungsmittel! Schwache Haushaltsreiniger oder Seifenlaugen können verwendet werden.

### Kamera reinigen

Reinigen Sie das Gehäuse der Kamera bei Verschmutzung mit einem feuchten Tuch.

### Kameralinse reinigen

- Größere Staubpartikel können mit einem sauberen optischen Reinigungspinsel (erhältlich im Fotofachbedarf) entfernt werden.
- > Bei leichter Verschmutzung das Linsen-Reinigungstuch verwenden.

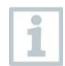

Keinen Reinigungsalkohol verwenden!

# 8 Technische Daten testo 860i

| Eigenschaft                       | Wert                                                                                                    |  |
|-----------------------------------|----------------------------------------------------------------------------------------------------|--|
| Infrarot-Auflösung                | 256 x 192 Pixel                                                                                                    |  |
| Thermische Empfindlichkeit (NETD) | 50 mK                                                                                                    |  |
| Sichtfeld                         | 48° x 36°<br>min. Fokusentfernung 0,3 m                                                                              |  |
| Geometrische Auflösung (IFOV)     | 3,3 mrad                                                                                                    |  |
| Bildwiederholfrequenz             | 9 Hz                                                                                                    |  |
| Fokus                             | fix                                                                                                    |  |
| Spektralbereich                   | 8 14 µm                                                                                                    |  |
| Messbereich                       | -20 +350 °C                                                                                                    |  |
| Genauigkeit                       | ±3 °C / ±3 % vom Messwert<br>(bei -10 40 °C Umgebungstemperatur<br>und Szenentemperatur 0 150 °C bzw.<br>100 350 °C) |  |
| Emissionsgrad (E)                 | 0,01 1 / manuell<br>(über testo Smart App)                                                                           |  |
| Reflektierte Temperatur (RTC)     | -73,3 °C 1000 °C<br>(über testo Smart App)                                                                           |  |
| Betriebstemperatur                | -10 +50 °C                                                                                                    |  |
| Betriebsfeuchte                   | 5 95 % rF nicht kondensierend                                                                                        |  |
| Lagertemperatur                   | -20 +70 °C                                                                                                    |  |
| Sturzfestigkeitstest              | aus 1,5 m Höhe                                                                                                    |  |
| Vibration (IEC 60068-2-6)         | 2G                                                                                                    |  |
| Batterien                         | integrierter Lithium-Ionen-Akku                                                                                      |  |
| Standzeit                         | 2 Std.                                                                                                    |  |
| Ladedauer                         | 90 min für komplette Aufladung                                                                                       |  |
| IP-Klasse                         | IP 54                                                                                                    |  |
| Abmessungen                       | 165 x 45 x 38 mm                                                                                                    |  |
| Mobilgerätbefestigung             | Clip-Spanne: min. 120 mm, max. 170 mm und Gerätetiefe bis max. 12 mm                                                 |  |
| Gewicht                           | 195 g                                                                                                    |  |

| Eigenschaft | Wert                                                                                                    |
|-------------|----------------------------------------------------------------------------------------------------|
| Richtlinien | EMV: 2014/30/EU<br>RED: 2014/53/EU<br>WEEE: 2012/19/EU<br>RoHS: 2011/65/EU + 2015/863<br>REACH: 1907/2006 |

# 9 Tipps und Hilfe

### 9.1 Fragen und Antworten

| Frage                                                        | Mögliche Ursache                                                                                                    | Mögliche Lösung                                                                                                    |
|--------------------------------------------------------------|----------------------------------------------------------------------------------------------------|----------------------------------------------------------------------------------------------------|
| LED blinkt beim<br>Laden schnell rot                         | Der Ladevorgang wurde wegen eines Fehlers abgebrochen.                                                                                    | Sicherstellen, dass das<br>Gerät beim Laden nicht zu<br>heiß oder zu kalt wird.                                                                                   |
| Das Gerät<br>schaltet sich<br>selbständig aus                | Restkapazität des Akkus ist zu gering.                                                                                                    | Akku laden.                                                                                                    |
| Die App kann im<br>Store nicht<br>gefunden werden            | Es wurde kein korrekter<br>Suchbegriff eingegeben.                                                                                        | Geben Sie einen<br>eindeutigen Suchbegriff ein<br>z.B. "testo Smart App" oder<br>verwenden Sie den Link auf<br>der Testo-Website.                                 |
|                                                              | Ihr mobiles Endgerät erfüllt<br>nicht die technischen<br>Anforderungen (iOS 17.0<br>oder höher, Android 14 oder<br>höher / Bluetooth 4.0) | Prüfen Sie die technischen<br>Daten Ihres mobilen<br>Endgeräts.                                                                                                   |
| Verbindung zur<br>testo Smart App<br>wird nicht<br>aufgebaut | testo 860i ist nicht im<br>Verbindungsmodus.                                                                                              | Sicherstellen, dass<br>Bluetooth und WLAN<br>aktiviert sind.<br>testo 860i nochmals aus-<br>und wieder einschalten, um<br>das Verbindungsmodul neu<br>zu starten. |

# **10 Support**

Aktuelle Informationen zu Produkten, Downloads und Links zu Kontaktadressen für Supportanfragen finden Sie auf der Testo Webseite unter: www.testo.com.

Wenn Sie Fragen haben, wenden Sie sich bitte an Ihren Händler oder den Testo-Kundendienst. Kontaktdaten finden Sie auf der Rückseite dieses Dokuments oder im Internet unter **www.testo.com/service-contact.** 

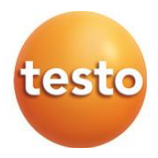

### Testo SE & Co. KGaA

Celsiusstr. 1 79822 Titisee-Neustadt Germany Tel.: +49 7653 681-0 E-Mail: info@testo.de www.testo.de